# 2023年小微政策保单"单一窗口"申领流程

## 一、登录国际单一窗口

1. 打开浏览器,百度搜索"中国国际贸易单一窗口", 或者输入网址"https://www.singlewindow.cn",进入网站, 主页--业务应用---(点击)金融服务---(下拉至网页底部找 到)出口信用---(点击)立即进入(如图1、图2)。

 2. 进入门户网站的登陆界面后点击登录页面的"卡介质"
 字样,插入电子口岸卡的法人卡并输入电子口岸法人密码 (如图 3)。

(卡密码原始密码是 8 个 8 或者 8 个 0,如果系统提示 安装控件则点击下载控件,安装时选择金税盘)

3.为确保数据准确性,请您登入系统后,请先去核查贵司的统一社会信用代码是否正确,若不准确,请在单一窗口系统上进行修改维护,或电话联系单一窗口客服,由单一窗口客服进行修改。

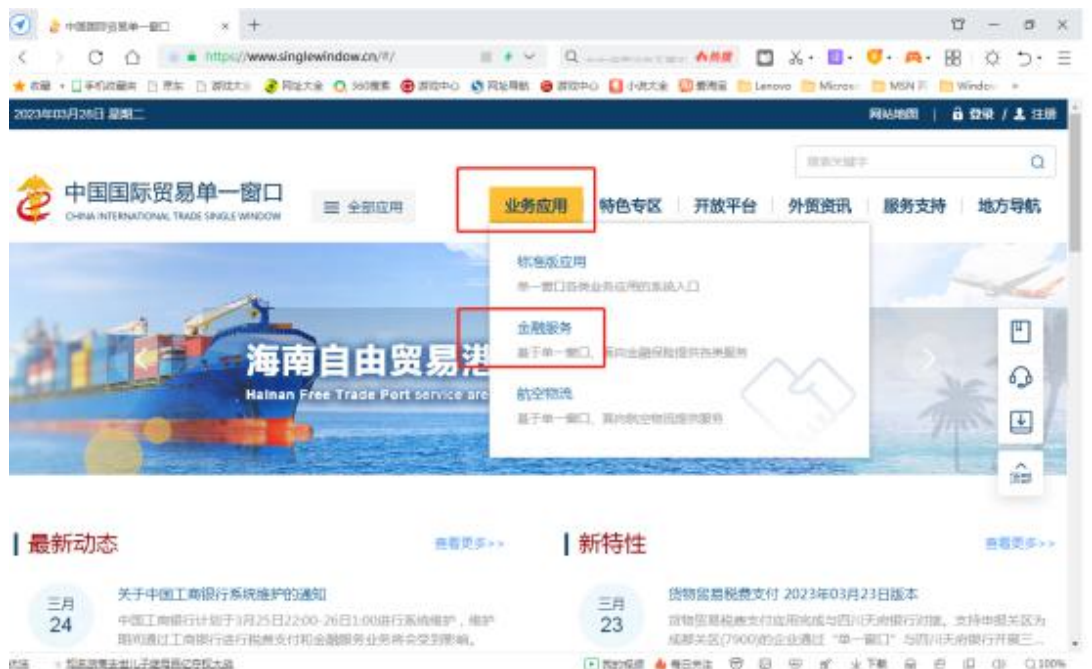

(图1)

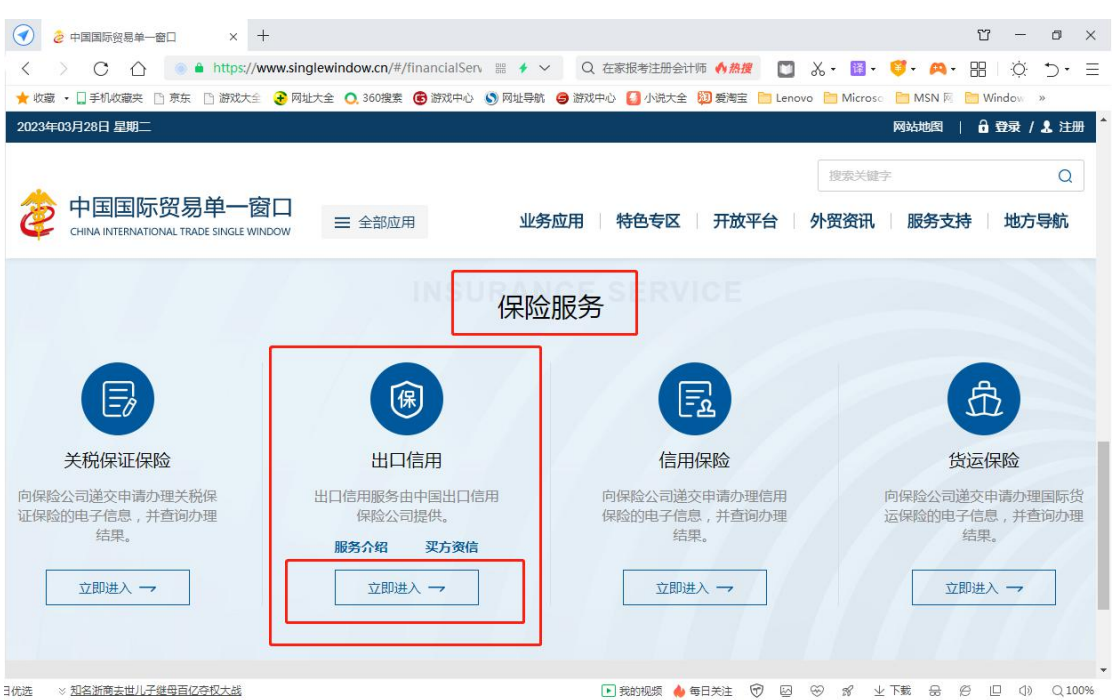

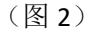

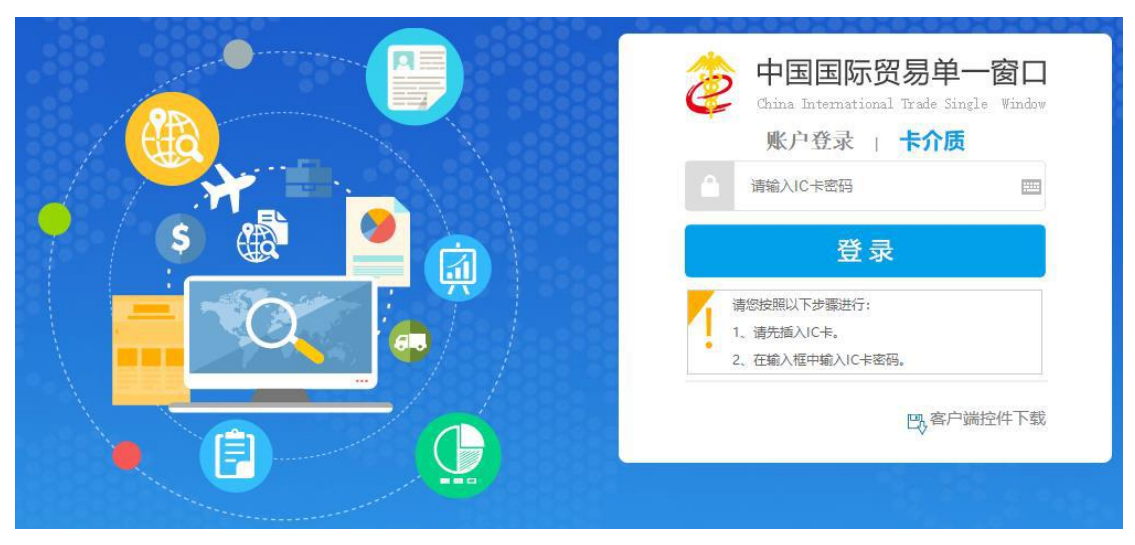

(图3)

## 二、申领小微政策保单

1. 在信用保险系统界面,有信息提示"您有一份待确认 小微信保易保单,请查看保单",点击"查看保单"(如图 4)。

2. 进入新的页面,需要填写姓名、手机和邮箱(邮箱请 不要带中划线或下划线等特殊符号,否则无法通过)(如图 5)。

3.填写好信息,最下方有"已认真阅读以上内容并同意", 勾选后,会有单证跳出来,(如图 6),强制查看 10 秒,此为 今年的续转申请单,10 秒过后,可以关闭或者返回,最后点 击下"确认投保"。

 4. 如贵司去年已完成授授权,则投保操作完成。如贵司 尚未授权,请按以下第三点步骤进行"授权网上协议"操作。

| 中国(陝西)国际贸<br>China International Trace | 易单一窗口   信用保险系统     | Section Section  | 🔗 XX255.                           | し退出        |
|----------------------------------------|--------------------|------------------|------------------------------------|------------|
| 信用保险系统 <                               | ≡ 44 首页            |                  |                                    | ▶ 关闭操作     |
| 签约管理                                   | 信用保险服务中心           |                  | 最新风险信息                             | 更多>> *     |
| 小微投保 〈                                 | ④ 與有一份待确认小微信保易保单、请 | 查看保单             | 【重点行业风险预警】重点行业风险预警测试2              | 2019-03-01 |
| 素焙申请                                   |                    | an date 3:       | [重点行业风险预答] 重点行业风险预答测试3             | 2019-03-01 |
| 投保咨询                                   | 企业投保               |                  | 【重点行业风险预答】重点行业风险预答测试1              | 2019-03-01 |
| 风险信息                                   | 局 待确认投保单(1条)       | 4) 保单生效通知 (0条)   | 【国别风险预警】美国等4国对我国贸易壁垒动态信息 国别风险预警信   | 2019-02-26 |
|                                        |                    |                  | 【国別风险预管】中菲南海问题再起争请 国別风险预警信息 (第36期) | 2019-02-26 |
|                                        | 企业索赔               | _                | 【国别风险预警】美国等10国对我国贸易壁垒动态信息 国别风险预警信  | 2019-02-26 |
|                                        | (1) 麦期申请受理结果 (0条)  |                  | 【国别风险预警】美国等11个重点国家月度风险分析报告国别风险预警   | 2019-02-26 |
|                                        | 信申订阅               |                  | 【國別风险预警】美国等6国对我国贸易壁垒动态信息 国别风险 预警信  | 2019-02-26 |
|                                        | AL ROUGHTRON (AN)  | A CHERREN MAN    | 【国别风险预警】秦国宪法法院裁决英拉违宪 国内动荡升级 国别风险预  | 2019-02-26 |
|                                        | () 国利吉息政密 (0強)     |                  | 【国别风险预警】美国等5国对我国贸易壁垒动态信息 国别风险预警信   | 2019-02-26 |
|                                        | 一带一路专报 (0条)        | 🝠 国际贸易与投资要间 (0条) | 【圖則风脸狹答】美国等6国对我國贸易整全动态信息 国則风险预答信   | 2019-02-26 |
|                                        |                    |                  | 【信保动态】【媒体聚集】金融创新助力湖南企业路上"一带一路"     | 2019-02-25 |
|                                        |                    |                  | 【国别风险预警】意大利"最浮议会"前最分析 国别风险预警信息(篇…  | 2018-05-03 |

### (图4)

| <b>亞亚</b> 黑拉                   | 北京GREENBRIDGE建筑咨询有限公司                          |                                  | 统一社会信用代码 | 91110107569535667U |      |   |
|--------------------------------|------------------------------------------------|----------------------------------|----------|--------------------|------|---|
| 组织机构代码                         | 569535667                                      |                                  | 状态       | 待确认                |      |   |
| *主要联系人姓名                       |                                                |                                  | 主要联系人电话  | 65307600           |      |   |
| *主要联系人手机                       |                                                |                                  | *主要联系人邮箱 | 416832156@QQ.COM   |      |   |
| 备注                             |                                                |                                  |          |                    |      |   |
| 单证列表                           |                                                |                                  |          |                    |      |   |
| 序号                             |                                                | 单证名称                             |          |                    | 操作   |   |
| 1                              |                                                | 小微企业投保单(待确认)                     |          |                    | 查費单证 |   |
|                                |                                                |                                  |          |                    |      |   |
| 招促吉服                           |                                                |                                  |          |                    |      | _ |
| 1.我公司申请开通中国信保<br>2.我公司已查看以上投保信 | "中小企业网上服务平台"账号并根据《中国出口信用保险》<br>息,并对以上投保信意确认无误。 | 、司网上业务客户服务协议》约定使用中国信保 "中小企业网上服务平 | '台"服务。   |                    |      |   |
| 3.我公司已阅读该产品条款                  | ,特別就家款中有关责任免除和被保险人义务的内容进行阅题<br>同意              | 8,充分理解并同意接受保款全部内容。               |          |                    |      |   |
|                                |                                                | 200-21 100-02                    |          |                    |      |   |
|                                |                                                |                                  |          |                    |      |   |

(图5)

| selectAttachIds | 1 /7                                                                                | ¢      | Ł | ē |
|-----------------|-------------------------------------------------------------------------------------|--------|---|---|
|                 | 经有出口信用保险公司<br>如果 Союнт в сласт водилает сооренлято                                  | ļ      |   |   |
|                 |                                                                                     |        |   |   |
|                 | 请您仔细阅读保险条款,尤其是黑体字标注部分的条款内容。如对保险条款和本《投份<br>单》相关要求有疑问的,请在填写本投保单之前向保险公司业务人员进行询问,如未询问,初 | e<br>e |   |   |
|                 | 同已经对条款和本《投保单》相关要求的内容完全理解并无异议。                                                       |        |   |   |
|                 | 中国出口信用保险公司:                                                                         |        |   |   |
|                 | 遵照《短期出口信用保险中小企业综合保险条款》(小微企业适用)的规定,在提供D                                              | L      |   |   |
|                 | 下信息、保证和声明的基础上,我公司特向贵公司提出投保短期出口信用保险中小企业综合得                                           | Ŕ.     |   |   |
|                 | 险的申请。<br>一、投保人基本情况                                                                  |        |   |   |
|                 | (一) 基本信息                                                                            | 1      |   |   |
|                 | 公司名称(中文):                                                                           |        |   | ٠ |
|                 | (央义):<br>下表选项1和选项2内容二选一,非"三证合一"企业请填写选项1;"三证合一"企业请<br>填写选项2;                         |        |   | + |
|                 | 1 注册地址:                                                                             |        |   |   |
|                 | 营业地址:                                                                               | -      |   |   |
|                 | 上 同 汪 册 节:<br>组 织 机 构 代 码:                                                          |        |   |   |

(图6)

三、授权网上协议(如贵司去年已完成制章和授权,则 系统自动跳过此环节)

1. "制章"操作阶段,点击"保存印章并生成协议"(如图7)。

 "协议签署"(签约)阶段,勾选"我确认协议条款", 点击"同意"(如图 8)。

3. "企业数据授权"阶段,勾选"同意提供上述数据内容",点击"授权",完成数据授权操作(如图9)。

 4.最后的投保操作,点击"确定",至此完成整个投保 操作流程(如图10)。

| Ξ 应用 👔 中国 (I | <mark>陕西)国际贸易单</mark> −<br>rnational Trade Single Wind                                                                                                    | -窗口          | 信用保险系统 |   |                                                                                                    | □ 登录移动 | 端   | 始格蒂纳门窗系统(北京)有限公司 swbjad16<br>卡介质有效调载至:2031年05月13日                                                                                                    |   | し 溜田 |
|--------------|----------------------------------------------------------------------------------------------------|--------------|--------|---|----------------------------------------------------------------------------------------------------|--------|-----|----------------------------------------------------------------------------------------------------|---|------|
| 信用保险系统 〈     | ≡ 《 首页 当                                                                                                    | 段保申请 ◎       |        |   |                                                                                                    |        | _   |                                                                                                    | ₩ | 关闭操作 |
| 签约管理         | 投保申请                                                                                                    |              |        |   |                                                                                                    |        |     |                                                                                                    |   |      |
| 小微投保 ~       | 法加薪的                                                                                                    | <b>a</b>     |        |   |                                                                                                    |        |     |                                                                                                    | × |      |
| 投保申请         | and the second second sec |              |        |   |                                                                                                    |        |     |                                                                                                    |   | - 60 |
| 服务介绍         |                                                                                                    |              |        |   |                                                                                                    |        |     |                                                                                                    |   |      |
| 小微信保易素赔申请    | *使用人                                                                                                    | 赵国臣          |        |   |                                                                                                    | *印章内容  | 旭格幕 | 墙门窗系统 (北京) 有限公司                                                                                                    |   |      |
| 投保咨询         | *iī-#cn                                                                                                    | 赵国臣          |        |   |                                                                                                    |        |     |                                                                                                    | / |      |
| 风险信息         | in the second                                                                                                    | ALL PART Law |        |   |                                                                                                    | *印章图片  | 1   | ·统 (北)                                                                                                    |   |      |
| 素賠密件报关信息匹配   | *用户名                                                                                                    | 赵国臣          |        |   |                                                                                                    |        | 13  | and the second second sec |   |      |
| 数据授权签署       | 条注                                                                                                    |              |        |   |                                                                                                    |        | 1   | 🛨 🗿                                                                                                    |   |      |
|              | BIT                                                                                                    |              |        | / |                                                                                                    |        | 3   |                                                                                                    |   |      |
|              |                                                                                                    |              |        |   |                                                                                                    |        | 1   | 公司章                                                                                                    |   |      |
|              |                                                                                                    |              |        |   |                                                                                                    |        |     |                                                                                                    |   |      |
|              |                                                                                                    |              |        |   |                                                                                                    |        |     |                                                                                                    |   |      |
|              |                                                                                                    |              |        |   |                                                                                                    |        |     |                                                                                                    |   |      |
|              |                                                                                                    |              |        |   | De-CORTEMA-MANY                                                                                                    |        |     |                                                                                                    |   |      |
|              |                                                                                                    |              |        |   | THE PROPERTY AND A DESCRIPTION OF A DESCRIPTION OF A DESC |        |     |                                                                                                    |   |      |
|              |                                                                                                    |              |        |   |                                                                                                    |        |     |                                                                                                    |   |      |

(图7)

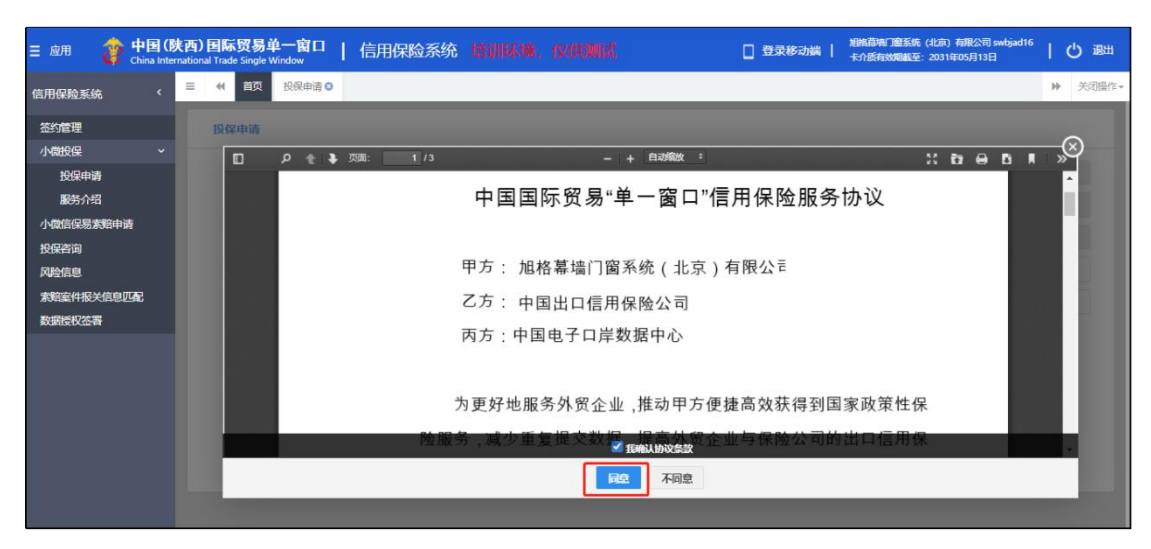

#### (图8)

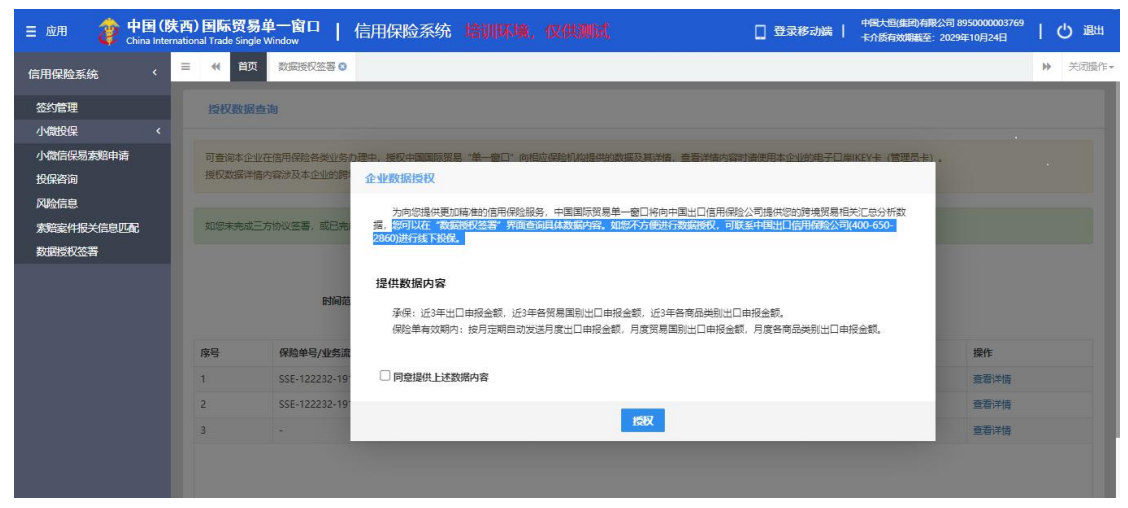

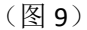

| E 应用 🧳 中   | 国 (陕西<br>a Internat | 5) 国际贸易单一窗口<br>ional Trade Single Window | 信用保险系统          | 培训环境,仅 | 供测试        |            | 日 登录  | 修动端      | 加格基項门廠系统 (北京) 有限公司 swbjad16<br>卡介质有效明截至: 2031年05月13日 | Ţ | ტ | 退出  |
|------------|---------------------|------------------------------------------|-----------------|--------|------------|------------|-------|----------|------------------------------------------------------|---|---|-----|
| 信用保险系统     | < 1                 | ● 《 首页 签约管理                              | ○ 投保申请 ◎        |        |            |            |       |          |                                                      | H | × | 闭操作 |
| 签约管理       |                     | 投保申请                                     |                 |        |            |            |       |          |                                                      |   |   |     |
| 小微投保       | *                   | 保险公司名称                                   | 中国出口信用保险公司      |        |            | (思         | 金机构编码 | SINOSURE |                                                      |   |   |     |
| 投保申请服务介绍   |                     | 企业名称                                     | 旭格幕墙门窗系统 (北京) 有 | 限公司    |            | 统一社会       | 全信用代码 | 12345678 | 7177425463                                           |   |   |     |
| 小微信保易素培申请  |                     | 组织机构代码                                   | 717742546       |        |            |            | 投保状态  | 未投保      |                                                      |   |   |     |
| 投保咨询       |                     | 主要联系人姓名                                  | 测试              |        |            | 主要         | 联系人电话 | 69508888 |                                                      |   |   |     |
| 家陪案件报关信息匹配 |                     | 主要联系人手机                                  | 18567009001     |        | 信息         | ×          | 关系人邮箱 | 123456   |                                                      |   |   |     |
| 数据授权签署     | _                   | 单证列表                                     |                 |        | ✓ 授权成功     |            |       |          |                                                      |   |   |     |
|            |                     | 序号                                       |                 |        |            | 和同主        |       |          | 操作                                                   |   |   |     |
|            |                     | 1                                        |                 | 中小企业   | 穿合保险投保单 (小 | 微企业适用)。pdf |       |          | 查着单证                                                 |   |   |     |
|            |                     |                                          |                 |        |            |            |       |          |                                                      |   |   |     |
|            |                     |                                          |                 | 我      | 要投保 查试     |            |       |          |                                                      |   |   |     |
|            |                     |                                          |                 |        |            |            | _     |          |                                                      |   |   |     |
| 5          |                     |                                          |                 |        |            |            |       |          |                                                      |   |   |     |

(图 10)

四、查看审批结果,收悉生效电子保单(保单生效后才 能操作)

1. 成功提交投保申请后,在投保申请页面可查看已投保的申请数据(如图11)。

 2.中国出口信用保险公司完成保单审核后,将把生效的 电子保单发送到"单一窗口"平台。您可以在"保险单"页
 签内查看、下载电子保单,并在线完成"收悉"操作(如图 12)(如图13)(如图14)。

| 三 应用 👔 中国 (  | 陕西) 国际贸易单一窗口<br>emational Trade Single Window | 信用保险系统           | 培训环境,仅供测试             | 日 登录                    |                    | 北京) 有限公司 swbjad16<br>2031年05月13日 | ひ過当   |
|--------------|-----------------------------------------------|------------------|-----------------------|-------------------------|--------------------|----------------------------------|-------|
| 信用保险系统 〈     | 三 (1) 首页 签约管理(                                | 2 投保申请 ◎         |                       |                         |                    | ₩                                | 关闭操作, |
| 签约管理         | 投保申请                                          |                  |                       |                         |                    |                                  |       |
| 小微投保 ~       | 保险公司名称                                        | 中国出口信用保险公司       |                       | 保险机构编码                  | SINOSURE           |                                  |       |
| 投保申请服务介绍     | 企业名称                                          | 旭格幕塘门窗系统 (北东) 有限 | 夏公町                   | 统一社会信用代码                | 123456787177425463 |                                  |       |
| 小微信保易素焙申请    | 组织机构代码                                        | 717742546        |                       | 投保状态                    | 未投保                |                                  |       |
| 投保咨询<br>风险信息 | 主要联系人姓名                                       | 测试               | 信息                    | ×                       | 69508888           |                                  |       |
| 素培案件报关信息匹配   | 主要联系人手机                                       | 18567009001      | ✓ 尊敬的用户,您E            | 3.投保成功,保单生效后您可          | 123456             |                                  |       |
| 数据授权签署       | 单证列表                                          |                  | 申请保单融资 (调<br>融资申请"进行后 | 賽使用操作员卡点击 "信保贷<br>該续操作) |                    |                                  |       |
|              | 序号                                            |                  |                       |                         |                    | 操作                               |       |
|              | 1                                             |                  |                       | HILLE                   |                    | 查看单证                             |       |
|              |                                               |                  |                       |                         |                    |                                  |       |
|              |                                               |                  | 我要投保                  | 查察问执 返回                 |                    |                                  |       |
|              |                                               |                  | Josepher 1            |                         |                    |                                  |       |
|              |                                               |                  |                       |                         |                    |                                  |       |

(图 11)

| 三 应用 🎓 中国 (陕)      | 西) 国际贸易单一窗口   信<br>tional Trade Single Window | 用保险系统 植肌脉瘤、 仪         |               | 日 登录移动编   相相        | 國內(1圓系統(北京)有限公司 swbjad16<br>低有效期紙至:2031年05月13日 | 一〇副王    |
|--------------------|-----------------------------------------------|-----------------------|---------------|---------------------|------------------------------------------------|---------|
| 信用保险系统 〈           | 目 ₩ 首页 投保申请 •                                 |                       |               |                     |                                                | ₩ 美闭服作。 |
| 签约管理<br>小费投保 ~     | 投保申请                                          |                       |               |                     |                                                |         |
| 投保申请<br>服务介绍       |                                               | 🗐 🤅                   | a) 🚯          |                     |                                                |         |
| 小微信保易素暗申请<br>投保咨询  | 查看待确认保单                                       | 提交投保申请 查看保单           | 受理结果 收悉确认     | 人 完成                |                                                | _       |
| 风险信息<br>素短案件报关信息匹配 | 投保日期: 请选择开始日                                  | 晤 - 请选择结束日            | 期             | <b>新代志:</b> 请选择投保状态 | の顫り頭                                           | _       |
| 数据授权签署             | 投保申请 保险单<br>废号 保险单号                           | 保险公司名称 促单生效日期         | 保单失效日期 保单状态   | 保单举型 收来状态           | 提作                                             |         |
|                    | 1 SSE122832-191900                            | 中國出口值明保险公司 2021-07-01 | 2022-06-30 生效 | 信保愿保单 待收悉           | ◎○○○○○○○○○○○○○○○○○○○○○○○○○○○○○○○○○○○○          |         |
|                    |                                               |                       |               |                     |                                                |         |
|                    |                                               |                       |               |                     |                                                |         |

## (图 12)

| ☰ 应用 🁔 中国(陕                               | 西) 国际贸易单一窗口       | 信用保险系统 增加  |                       | □ 登录移动编   4                 | 謝商為「夏系统(北京)有限公司 swbjad16<br>計质有效明確至:2031年05月13日 | の憲法     |
|-------------------------------------------|-------------------|------------|-----------------------|-----------------------------|-------------------------------------------------|---------|
| 信用保险系统 〈                                  | ■ 44 首页 投探申请 0    |            |                       |                             |                                                 | ₩ 关闭操作。 |
| 签约管理<br>小做投保 ~                            | 投保申请              |            |                       |                             |                                                 |         |
| 投保申請<br>服防介绍<br>小数低保易式的申请<br>投保咨询<br>网络信用 | <b>查看待确认保单</b>    | <br>提交投保申请 | 查看保单受理结果              | <ul> <li>收忽論认 完成</li> </ul> |                                                 |         |
| 素結案件报关信息匹配<br>数据授权签署                      | 投保申请 保险单          | -          | 3222549834 CL 89      | ALEXACT: TREASANCE          |                                                 |         |
|                                           | 序号 保险单号           | 保险公司名称     | 保单生效日期 保单失效日期         | 引 保单状态 保单类型 收悉状态            | 操作                                              |         |
|                                           | 1 SSE122832-19190 | 中國出口德明國脸公司 | 2021-07-01 2022-06-30 | 主双 信仰器保单 侍心居                | (2)形 我最好情   法保险地址中间                             |         |

## (图 13)

| Ξ 应用 2 中国(陕西)国际贸易<br>China International Trade Single | <mark>単一窗口</mark>   信用保险系统 塔加<br>e Window | R埔、夜供潮試 🔹                   | ] 登录移动端   始略部有门童系统(北京)有限公司 swbjad16   🖒 退出 |
|-------------------------------------------------------|-------------------------------------------|-----------------------------|--------------------------------------------|
| 信用保险系统 < = *( 首页                                      | 授保申请 ○                                    |                             | ⋫ 美闭操作。                                    |
| 签约管理 投保申请                                             |                                           |                             |                                            |
| 小微投保 ~                                                |                                           |                             |                                            |
| 投保申请                                                  |                                           |                             |                                            |
| 服务介绍                                                  |                                           |                             |                                            |
| 小微信保易素箱申请                                             | 查看待确认保单 提交投保申请                            | 查看保单受理结果 收悉确认               | 完成                                         |
| 投保咨询                                                  |                                           |                             |                                            |
| 风险信息                                                  | 投保日期 请选择开始日期 -                            | 请选择结束日期 投保状态:               | 電話解投保状态 Q 蓋阿 つ 里賀                          |
| 素賠密件报关信息匹配                                            |                                           | 0                           |                                            |
| 数据授权签署                                                | 申请 保险单                                    | 《 保单收悉成功, 已向保险公司发送保单收悉<br>自 | 5信                                         |
| 序号                                                    | 保险单号 保险公司名称                               |                             | 单类型 收悉状态 操作                                |
| 1                                                     | SSE122832-191900 中国出口信用保险公司               | 2021-07-01 2022-06-30 生效    | 信保易保单 已收悉 查看洋情   信保贷融资申请                   |
|                                                       |                                           |                             |                                            |
|                                                       |                                           |                             |                                            |
|                                                       |                                           |                             |                                            |

(图 14)

# 五、联系方式

1. 单一窗口服务热线: 95198 (拨通后按"0"转人工客

服)。客服不分节假日都有正常上班和值班。

| 地市        | 联系人 | 座机           | 手机号码        | 邮箱                           |
|-----------|-----|--------------|-------------|------------------------------|
| - Lui     | 王景  | 020-37198057 | 13826005264 | wangjing2016@sinosure.com.cn |
| ) ታካ      | 王中慧 | 020-37198068 | 15364931619 | wang_zh@sinosure.com.cn      |
| ·ㅋ·ㄷ 하나   | 冯永杰 | 020-31559619 | 18819461113 | fengyj@sinosure.com.cn       |
| 何匹、韶大<br> | 梁均健 | 020-37198157 | 15017590634 | liangjj@sinosure.com.cn      |

2. 中国信保广东分公司业务处辖区服务热线: